1. First, Log into your HNGA Portal Account.

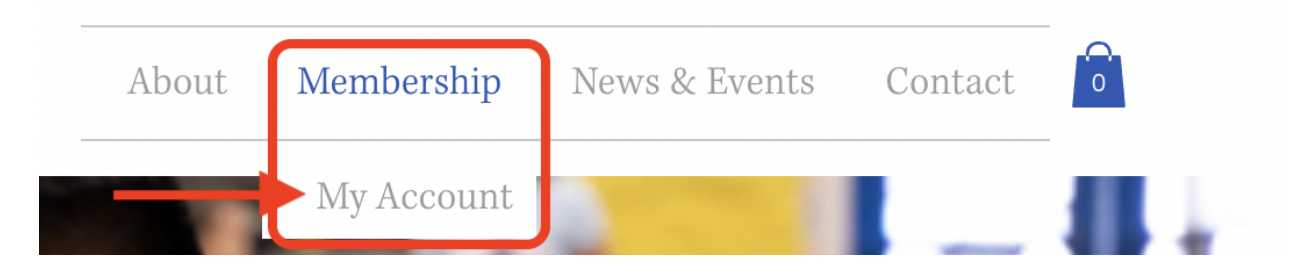

2. Next, put your email address and password to log in.

| Log In           |  |  |  |
|------------------|--|--|--|
| Email *          |  |  |  |
| Email            |  |  |  |
| Password *       |  |  |  |
| Password         |  |  |  |
| Forgot password? |  |  |  |
|                  |  |  |  |
| Log In           |  |  |  |

3. Update any fields in your account and click on "**Update Info**" \*\*DO NOT CHANGE YOUR NGAUS NUMBER

|                  | My Account                              | Discard      | Update Info |
|------------------|-----------------------------------------|--------------|-------------|
|                  | View and edit your personal info below. |              |             |
|                  | Account                                 |              |             |
| 1y Subscriptions | Update your personal information.       |              |             |
| 1y Orders        | Login Email:                            |              |             |
| 1v Wallet        | Your Login email can't be changed       |              |             |
| ,                |                                         |              |             |
| 1y Account       | NGAUS Number                            | Rank/Retired |             |
| 1y Account       | NGAUS Number                            | Rank/Retired |             |

4. Don't forget to log out of the portal. Click on your name and click on "**Log Out**"

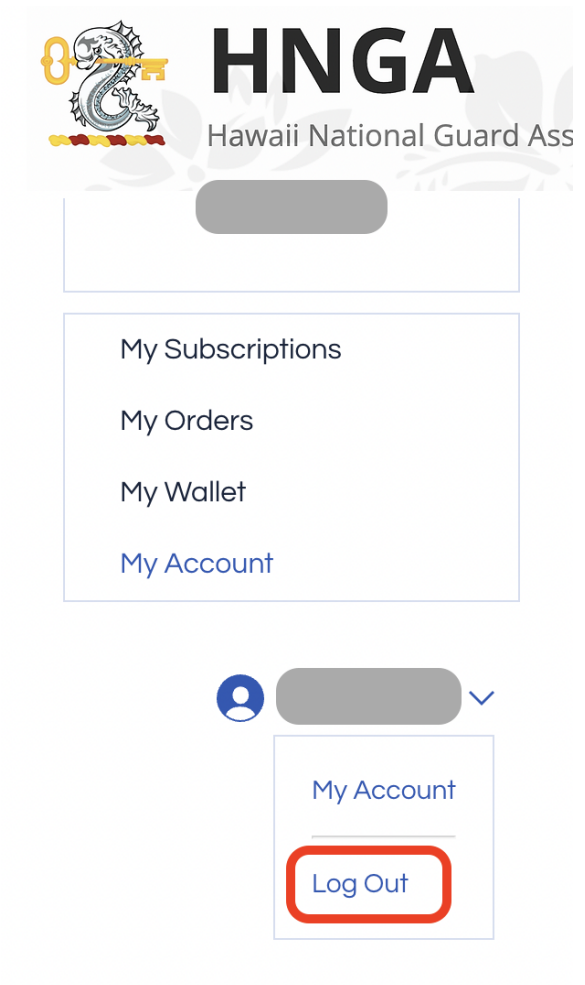